## How to use – Exchange to Office 365 migration

Follow the given process to migrate mailboxes from Exchange Server to Office 365 using Kernel Migrator for Exchange tool:

Step 1: Launch Kernel Migrator for Exchange – Express edition and click **Add** from the source screen.

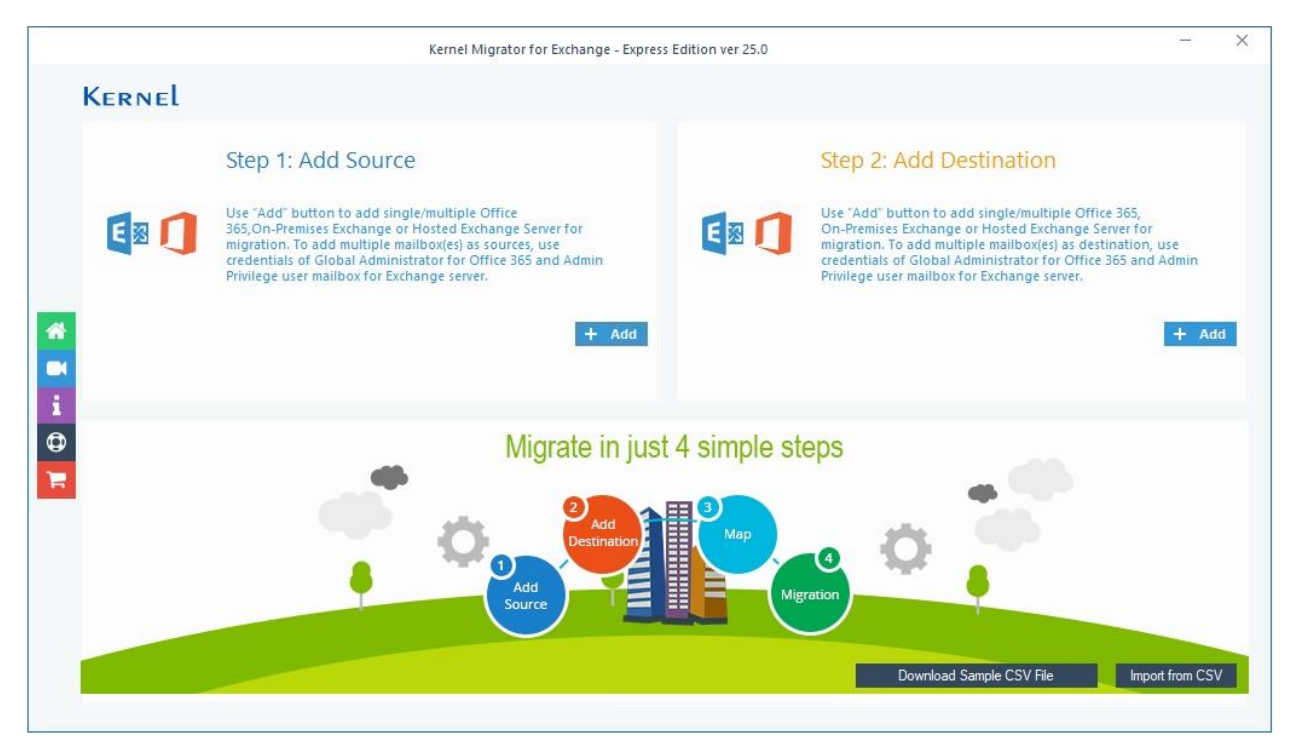

Step 2: Enter the required administrator account credentials, such as **Exchange Server** name, Mailbox Login ID, and Password.

|                                                                                                    |                                                                                                    | Oni                                                                                                 | te 505/Exchange     | Login              |                                                                                                    |
|----------------------------------------------------------------------------------------------------|----------------------------------------------------------------------------------------------------|----------------------------------------------------------------------------------------------------|---------------------|--------------------|----------------------------------------------------------------------------------------------------|
| Exchange Server Name:<br>Mailbox Login ID :<br>Password:<br>ingle Mailbox/Office 365 Groo<br>Select this option in case<br>Mailbox/Office 365 Gro | 192<br>(For Hosted Excha<br>EXC)<br>Assign Imperson<br>up<br>Be Email Address is dif<br>up Email ID: | ange use Proxy Server Name)<br>Anation Rights (To assign rights ma<br>fferent from Mailbox Login ID | anually see scripts | in the right pane) | Recommended for Bulk migration         Assign Impersonation rights in Office 365 :-         1. Run Windows PowerShell by using Run as Administrator.         2. Run all the below commands to connect Exchange Online (Office 365).         Set-ExecutionPolicy Unrestricted         \$livecred = Get-Credential |
| Get User Mailbox(es) (                                                                                                    | credentials (Use G<br>Get Group(s)                                                                   | lobal Administrator login det                                                                       | ails)<br>Select All | Unselect Ali       | <pre>\$s = New-P5Session - ConfigurationName</pre>                                                                                                    |
| Mailbox Name<br>Search<br>I exc<br>I ind<br>I tan                                                                                                 |                                                                                                    |                                                                                                    | ۹                   |                    | Microsoft.Exchange -ConnectionUri<br>https://ps.outlook.com/powershell<br>-Credential \$cred -Authentication<br>Basic -AllowRedirection                                                                                                    |
|                                                                                                    | Add                                                                                                  | Cancel                                                                                              |                     |                    | <pre>\$importresults= Import-PSSession \$s</pre>                                                                                                    |

Step 3: Choose whether you want to migrate Single mailbox/Office 365 Group or List all mailboxes using above credentials.

Step 4: Click **Get User Mailboxes**, then select the desired source mailboxes, and click **Add** to add the selected mailboxes for migration.

Step 5: Similarly click **Add** button from the **Add Destination** window and enter the credentials to connect Office 365 mailboxes in the destination.

|                                                                                                    |                                                                          | Office                      | e 365/Exchange | Login         |                                                                                                    |
|----------------------------------------------------------------------------------------------------|--------------------------------------------------------------------------|-----------------------------|----------------|---------------|----------------------------------------------------------------------------------------------------|
| Tenant ID :<br>Client ID :<br>Client Secret Value<br>ngle Mailbox/Office 365<br>Mailbox/Office 365 | 284a<br>(For Hosted Exch<br>f50:<br>•••••••••••••••••••••••••••••••••••• | ange use Proxy Server Name) |                | Ø             | <ul> <li>Create Azure AD app for Modern<br/>Authentication</li> <li>To connect to Exchange Online organization that uses<br/>Modern authentication, you need to create an Azure AD<br/>application, as described in this section.</li> <li>Step 1: Create and Register a new app in Azure AD</li> <li>To register a new Azure AD application, do the following:</li> <li>Sign into the Microsoft 365 Admin Center (with your<br/>Global Administrator, Application Administrator, or Cloud<br/>Application Administrator account) and go to the Select<br/>Identity from the list of accessible admin centers.</li> <li>Under the App registrations section, select New<br/>registration:</li> </ul> |
| Get User Mailbox(es)                                                                               | Get Group(s)                                                             | Import from CSV             | Select All     | Unselect All  | 3. In the Name field, enter the application name.                                                                                                    |
| Mailbox Name                                                                                       |                                                                          |                             |                | ^             | 4. Select who can use this application in the Supported                                                                                                    |
| Search                                                                                             |                                                                          |                             | ρ              |               | account types – use the Accounts in this organizational                                                                                                    |
| 🗹 abł                                                                                              | recovery.onmic                                                           | rosoft.com                  |                |               | directory only option.                                                                                                    |
| 🗹 abł                                                                                              | ry.onmicrosoft.                                                          | com                         |                |               | 5. Click the Register button.                                                                                                    |
| 🗹 gur                                                                                              | y.onmicrosoft.c                                                          | om                          |                |               | NOTE: Application redirect URI is optional; you can leave it blank                                                                                                    |
| ind ery.onmicrosoft.com                                                                            |                                                                          |                             |                | on this step. |                                                                                                    |
| 🗹 ind                                                                                              | very.onmicroso                                                           | ft.com                      |                |               | 6. Your application ID is now available in the Overview                                                                                                    |
|                                                                                                    | ery.onmicrosoft                                                          | .com                        |                |               | section. Convit to a safe location                                                                                                    |
| 🗹 ma                                                                                               |                                                                          |                             |                | ~             | section, copy it to a safe location.                                                                                                    |
| ⊠ ma<br>⊠ ma                                                                                       | microsoft com                                                            |                             |                | 186 J         |                                                                                                    |

Step 6: Select destination mailboxes and click **Add**.

Step 7: Once both source and destination mailboxes are listed, use the dropdown in the Destination Account column to map the accounts. Click **Set Filter and Migrate**.

| 1 exc<br>2 ind<br>3 tan                                                                           | + 1<br>2<br>3<br>4<br>5<br>6<br>7<br>8<br>2                                   | abbij abbij abbii abbii gunja indra indra indra male apac                         |            |
|---------------------------------------------------------------------------------------------------|-------------------------------------------------------------------------------|-----------------------------------------------------------------------------------|------------|
| Please map the Source Accounts with the Destination Account Source Account a exc m a ind m a tan. | s below and click 'Set Filter and Migrate'.<br>gunjanc<br>tarunlan<br>mail@ke | Then choose Mailbox, Archive mailbox and Public folder for<br>Destination Account | migration. |

Note: Use **Export mapped list to CSV** to download the mapped mailboxes and import the file later on using **Import from CSV** for quick migrations.

Step 8: Choose the migration type using From Source and To Destination column dropdowns. Click **Migrate** to proceed.

|                                         |                | Mig                    | gration Type S | election                |               |                 |             |
|-----------------------------------------|----------------|------------------------|----------------|-------------------------|---------------|-----------------|-------------|
| ease select migration ( Mailbox, Archiv | e Mailbox or P | ublic Folder) as per y | your choice us | sing Drop-down list.    |               |                 |             |
|                                         |                |                        |                |                         | Mailbox       | Archive Mailbox | Public Fold |
| Source Mailbox(es)                      |                | From Source            |                | Destination Mailbox(es) |               | To Destination  |             |
| earch                                   | P              | Search                 | 2              | Search                  | Q             | Search          | 5           |
| 📥 exc                                   |                | Mailbox                | -              | 📥 gur                   | my entropy on | Mailbox         |             |
| lind                                    |                | Mailbox                | -              | 📥 taru                  | week, and and | Mailbox         |             |
| 📥 tan                                   |                | Mailbox                | -              | 💩 mai                   | entered on    | Mailbox         | ,           |
|                                         |                |                        |                |                         |               |                 |             |
|                                         |                |                        |                |                         |               |                 |             |
|                                         |                |                        |                |                         | C             | ancel           | Migrate     |

Step 9: Review the folder selection and make changes if required from the list showing all the folder hierarchy and item count stored.

|                                                                                    | Filter Selection                                                                                                    | ı                        | ×   |
|------------------------------------------------------------------------------------|----------------------------------------------------------------------------------------------------|--------------------------|-----|
| Review the fo                                                                      | older selection                                                                                                    |                          |     |
|                                                                                    | Folder Path                                                                                                    | Item Count               | ▲ 🛛 |
| Sea                                                                                | arch 🔎                                                                                                    | Search                   | × Q |
|                                                                                    | Mailbox: exch                                                                                                    |                          |     |
|                                                                                    | ✓ Calendar                                                                                                    | 0                        |     |
|                                                                                    | ✓ Calendar\Test                                                                                                    | 3                        |     |
|                                                                                    | Contacts                                                                                                    | 0                        |     |
|                                                                                    | ✓ Deleted Items                                                                                                    | 0                        |     |
|                                                                                    | ✓ Drafts                                                                                                    | 0                        |     |
|                                                                                    | ✓ Inbox                                                                                                    | 2                        |     |
|                                                                                    | Journal                                                                                                    | 0                        |     |
|                                                                                    | 🗹 Junk Email                                                                                                    | 0                        |     |
|                                                                                    | V Notes                                                                                                    | 0                        | Ŧ   |
| From                                                                               | r: 27-06-2025 , To: 27-06-2025 , ▼                                                                                                    |                          |     |
| From Item Type From From From From From From From From                             | r: 27-06-2025 To: 27-06-2025 To:                                                                                                    | 'Appointment             |     |
| From Item Type From From From From From From From From                             | I: 27-06-2025                                                                                                    | 'Appointment             |     |
| From Item Type From Exclude De Exclude en Select if yo                             | Image: Second state state sta                     | 'Appointment             |     |
| From Item Type En Exclude De Exclude en Select if yo                               | Image: Second second secon | 'Appointment             |     |
| From<br>Item Type I<br>Exclude De<br>Exclude en<br>Select if yo<br>Set operation   | Image: 100 - 2025   Filter mail Journal Task Contacts Calendar/ eleted folder mpty folders ou want to save all data hierarchy into a separate folder timeout for larger emails while uploading/downloading                                                                                                    | 'Appointment<br>20 Min V |     |
| From Item Type I From Exclude De Exclude en Select if yo Set operation Skip Previo | Image: The second second s | 'Appointment<br>20 Min V |     |
| From Item Type I From Exclude De Exclude en Select if yo Set operation Skip Previc | To: 27-06-2025   Filter mail Journal Task Contacts Calendar/ eleted folder mpty folders ou want to save all data hierarchy into a separate folder timeout for larger emails while uploading/downloading ously Migrated Items (Incremental ) igrating to Office365 Group                                                                                                    | 'Appointment<br>20 Min ✓ |     |

Step 10: Select the appropriate filters from the available to migrate selective data.

- Date filter
- Item Type filter
- Exclude Deleted folder
- Exclude empty folders
- Select if you want to save all data hierarchy into a separate folder
- Set operation timeout for larger emails while uploading/downloading
- Skip Previously Migrated Items
- Select if migrating to Office365 Group
- Request minimum items from the server

Step 11: After selecting, click I am OK, Start Migration to begin the transfer of Exchange mailboxes to Office 365.

Step 12: Check the real time migration progress on the **Summary** screen mentioning the transfer of item counts.

| Mailbox     | Folder         | Status      | Item Count |
|-------------|----------------|-------------|------------|
| exch        | Calendar \Test | Success     | 3          |
| exch        | Inbox          | Success     | 2          |
| exch        | Sent Items     | Processing5 | 5          |
| indra       | Inbox          | Pending     | 4          |
| taru        | Calendar       | Pending     | 2          |
| taru        | Inbox          | Pending     | 3          |
|             |                |             |            |
|             |                |             |            |
|             |                |             |            |
|             |                |             |            |
|             |                |             |            |
|             |                |             |            |
|             |                |             |            |
|             |                |             |            |
|             |                |             |            |
|             |                |             |            |
|             |                |             |            |
|             |                |             |            |
| 4           |                |             |            |
| Intending 0 |                | Stop        |            |

Step 13: Once completed, it shows a pop-up with the message "Process completed. Please save the report to CSV." Click **OK** to finish.

| Mailbox            |       | Folder           | Status                   |       | Item Count |
|--------------------|-------|------------------|--------------------------|-------|------------|
| ex                 |       | Calendar\Test    | Success                  |       | 3          |
| ex                 | Inbox | Success          | 2                        |       |            |
| Sent Items Success |       |                  | 5                        |       |            |
| inc                | Inbox |                  | Success                  | 4     |            |
| ta<br>ta           | Inf   | ormation         |                          | ×     | 2          |
|                    | Pr    | ocess completed. | Please save the report t | o CSV |            |
|                    |       |                  |                          | ОК    |            |
|                    |       |                  |                          |       |            |
|                    |       |                  |                          |       |            |
|                    |       |                  |                          |       |            |
|                    |       |                  |                          |       |            |
|                    |       |                  |                          |       |            |
| 4                  |       |                  |                          |       |            |
|                    |       |                  |                          |       |            |